## CREATING A CARTOON IMAGE FROM A PHOTO

- 1. Save your photo to the computer or flash drive
- 2. Click on the link to the free Photo Cartoon Converter
- 3. Click where it says choose file
- 4. Wait a few seconds then click on THE WORD CARTOONIZEONLINE
- 5. Your photo will appear and on the left you may scroll down and decided which image you like the best.
- 6. NewCartoon is very nice try it
- 7. Disney2D will present two large eyes
- 8. Disney3D is good also
- 9. NEXT place your mouse in the midde of the picture and right click on the mouse and copy your image to WORD, POWER POINT SLIDES where ever you want
- 10. You will discover an icon on the top of the face.
  - a. To cover it up you may use a text box and write something or insert a shape
  - b. You will discver a face lower left. You may create a text box and cover the face up and type some information there also.
- 11. Once you are done print it out or save it to your computer or flash drive.

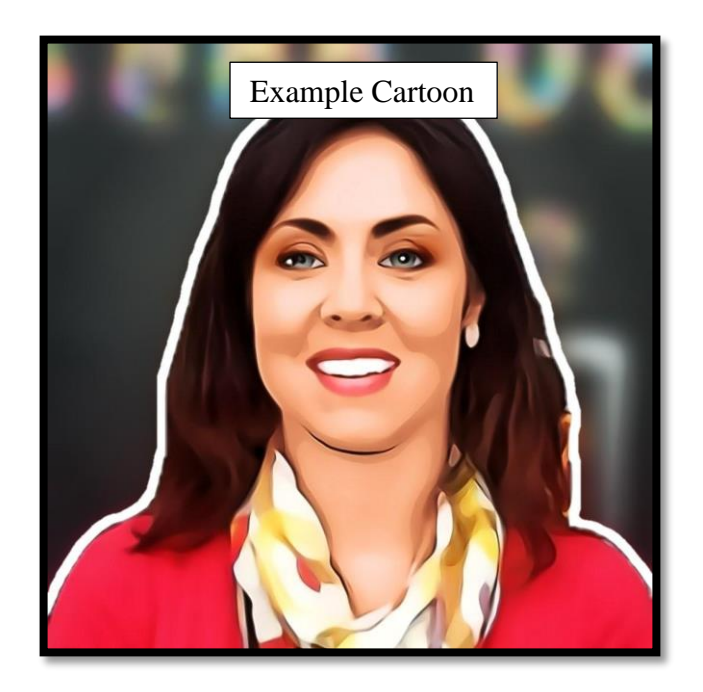